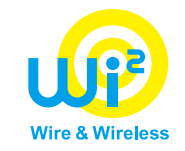

# Yamagoya Wi-Fi Users manual

Ver.4.1

Wire and Wireless Co., Ltd.

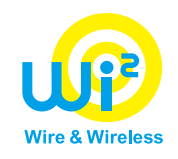

- 1. iPhone
  - au users
  - au Starlink Direct users
  - Paying users

P.4~P.6 P.7 P.8~P.13

- 2. Android
  - au users
  - au Starlink Direct users
  - Paying users
- 3. Troubleshooting

P.15~P.17 P.18 P.19~P.24

P.26~P.29

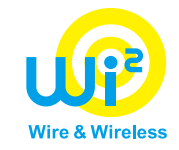

# [iPhone]

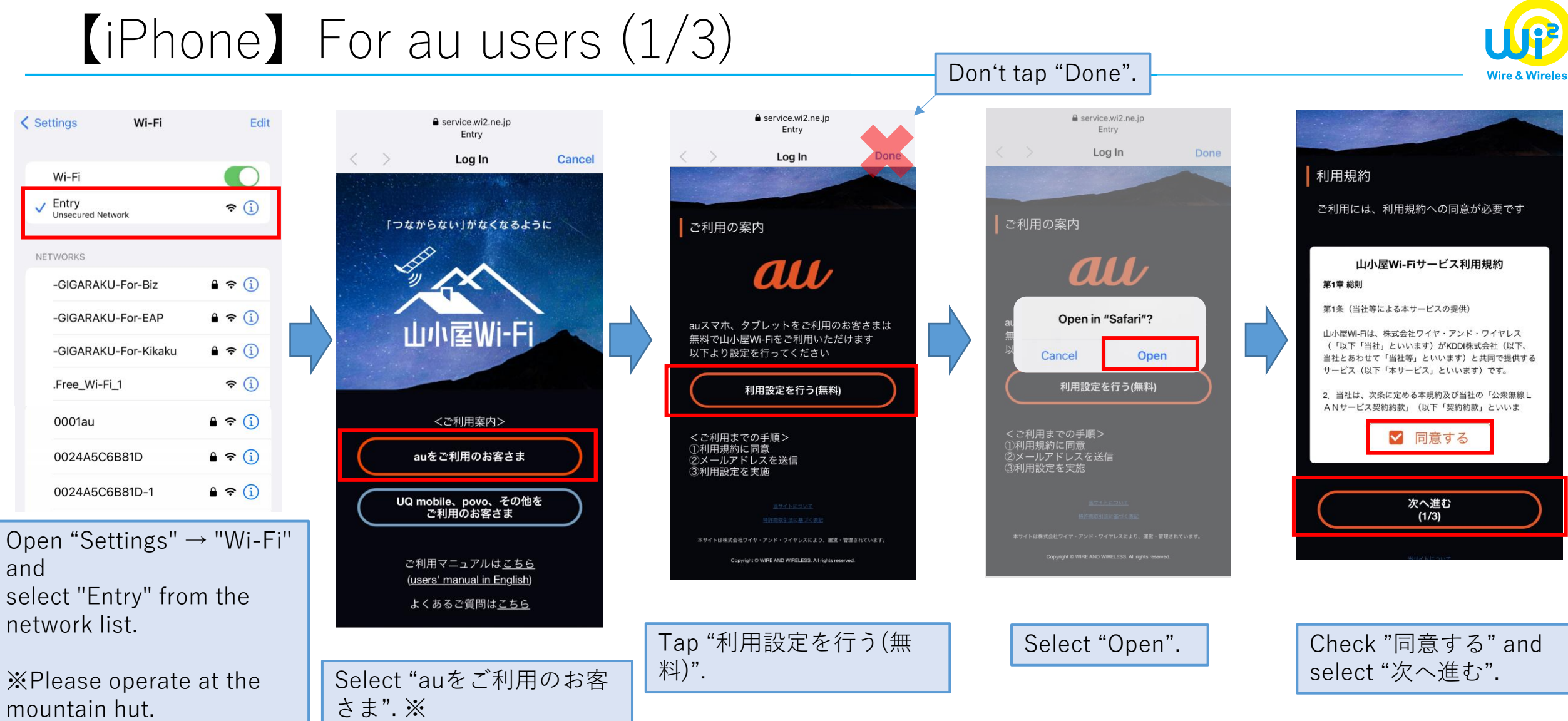

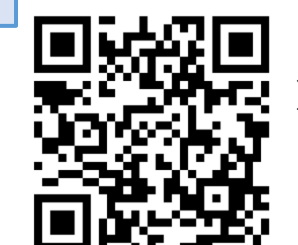

%If nothing is displayed on the screen after connecting to "Entry", please scan the QR code on your iPhone while connecting to "Entry".

#### [iPhone] For au users (2/3)

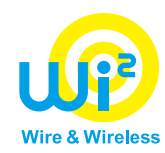

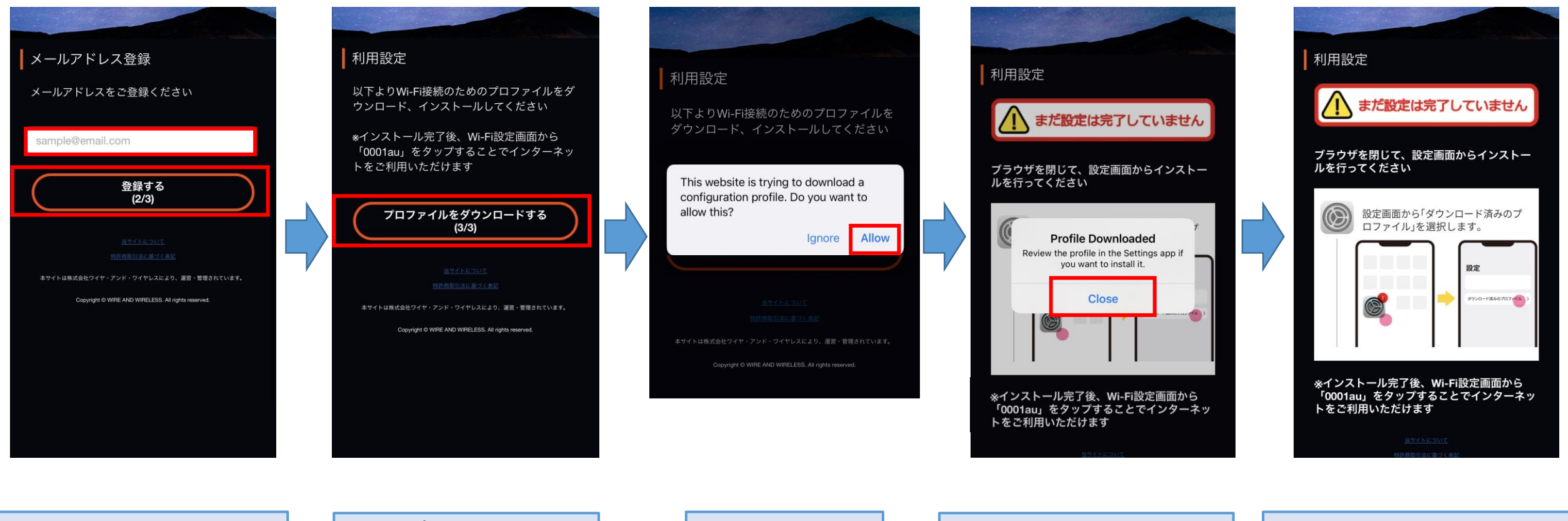

Enter your email address and tap "登録する".

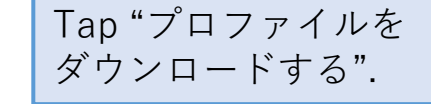

Select "Allow".

After the above message is displayed, tap"Close".

After the above screen is displayed, proceed to install.

%Setup not completed yet.

#### (iPhone) For au users (3/3)

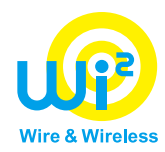

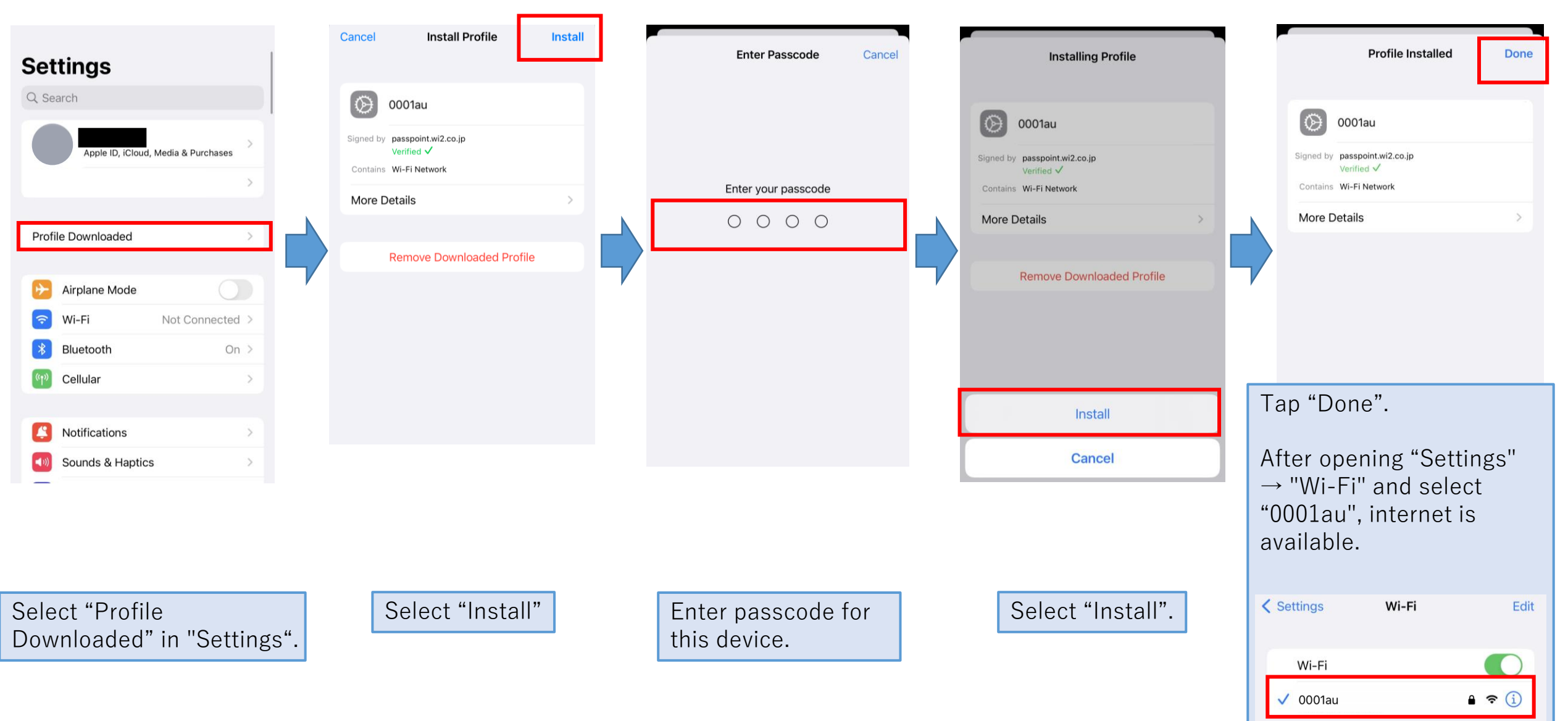

# (iPhone) For au Starlink Direct users

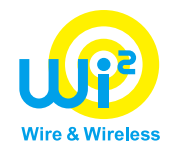

①Open "Settings", select "Cellular Data", and select phone number for au Starlink Direct exclusive plan.

②Connect to "Entry" at the mountain hut, and select "auをご利用のお客さま". Please download and install the profile. (Please refer to pages 4 to 6.)

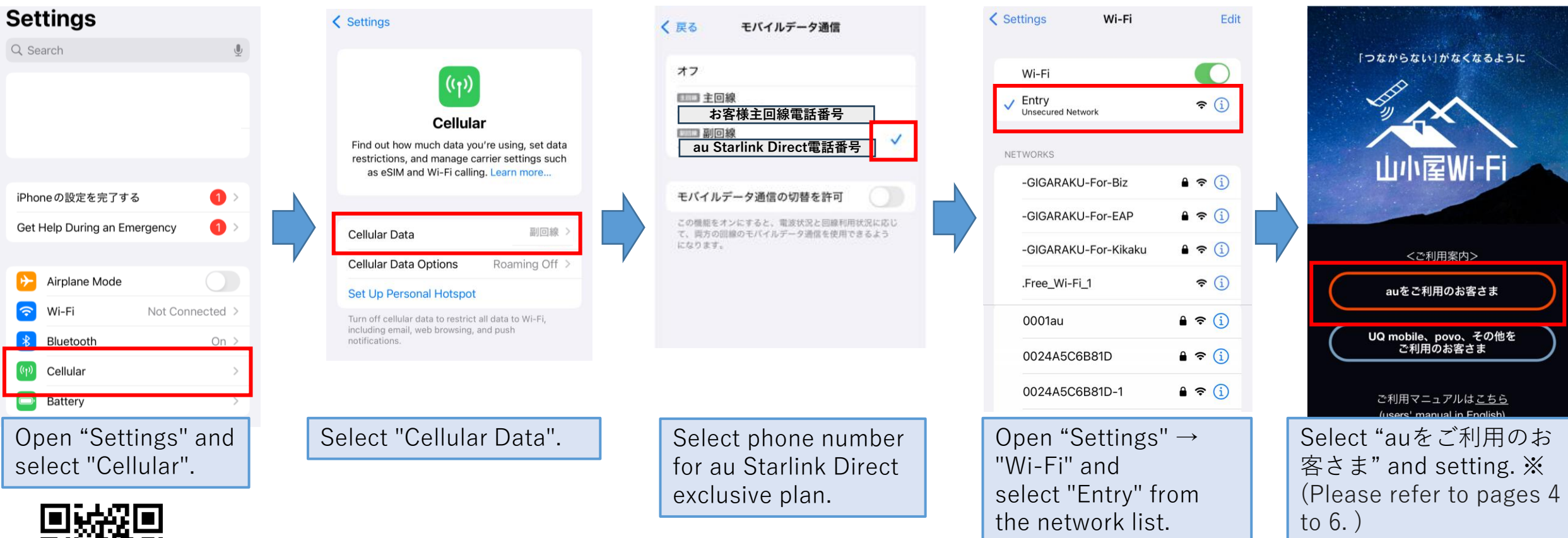

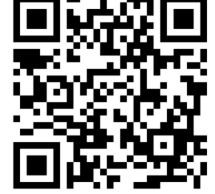

%If nothing is displayed on the screen after connecting to "Entry", please scan the QR code on your iPhone while connecting to "Entry".

# [iPhone] For paying users (1/6)

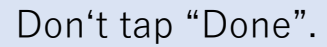

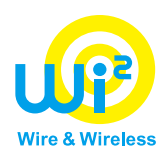

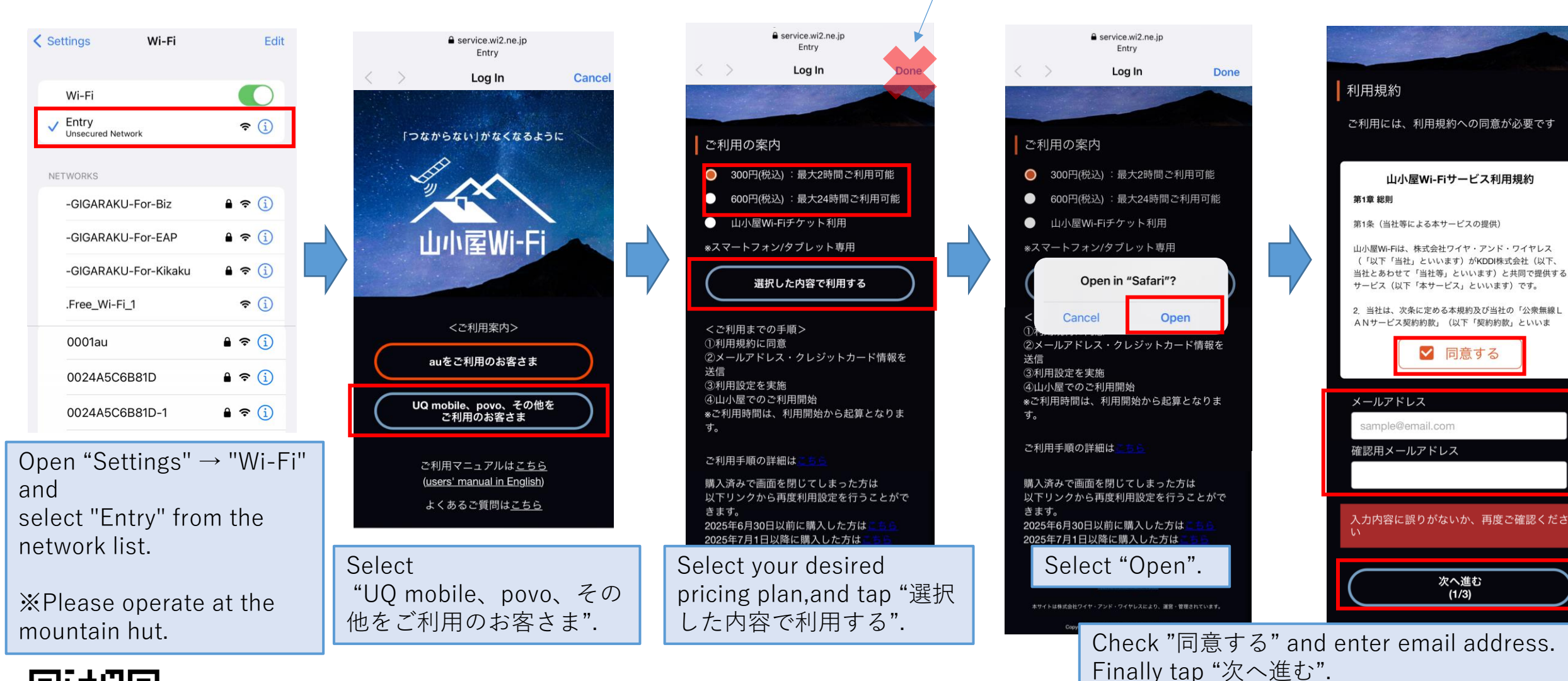

%If nothing is displayed on the screen after connecting to "Entry", please scan the QR code on your iPhone while connecting to "Entry". \* Please refer to page 13 if you have already paid but have not yet used yamagoya Wi-Fi.

## [iPhone] For paying users (2/6)

and tap "送信する".

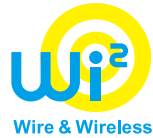

Please refer to page 12 if you may be required to authenticate yourself using 3D Secure. プランのご確認 お申し込み完了 利用設定 利用設定 利用設定 300 円(税込) ご利用料金 まだ設定は完了していません まだ設定は完了していません まだ設定は完了していません まだ設定は完了していません 2 時間 ご利用時間 ブラウザを閉じて、設定画面から<u>インストー</u> クレジットカード決済完了済 ブラウザを閉じて、設定画面からインストー ブラウザを閉じて、設定画面からインストー ルを行ってください しを行ってください 各種情報の入力 ルを行ってください 利用開始期限内でのご利用をお願いします。 This website is trying to download a 利用開始期限:決済日時から6カ月 configuration profile. Do you want to クレジットカード情報およびメールアドレ スを入力して送信してください \*お支払いは1回払いとなります 設定画面から「ダウンロード済みのプ allow this? お申し込みの問合せIDは以下となります ロファイル」を選択します。 Profile Downloaded 問合せID:7045417c-f3ee-42fb-bccc-Review the profile in the Settings app if Ignore you want to install it. 6a2613d9a24f クレジットカード番号 (ハイフンなしでご入力ください) \*本問合せIDは、Wi-Fi接続用のプロファイルを再度設定 Close する際に必要となります。画面キャプチャ等で保存をお ダウンロード済みのプロファイス 14~16桁の番号を入力してください 0 願いします。登録されたメールアドレスにお送りした 「お申し込み完了メール」にも記載がございます。 カード名義 TARO YAMADA 利用設定 ※インストール完了後、Wi-Fi設定画面から ※インストール完了後、Wi-Fi設定画面から 有効期限 以下よりWi-Fi接続のためのプロファイルをダ ※インストール完了後、Wi-Fi設定画面から 「yamagoya\_Wi2」をタップすることでイン 「yamagoya\_Wi2」をタップすることでイン 「yamagoya\_Wi2」をタップすることでイン ウンロードしてからインストールしてくださ ターネットをご利用いただけます ターネットをご利用いただけます 年 ターネットをご利用いただけます セキュリティコード \*インストール完了後、Wi-Fi設定画面から 「yamagoya\_Wi2」をタップすることでイン Select "Allow". ターネットをご利用いただけます After the above message After the above screen is 以上の内容でよろしければ「送信」ボタンを is displayed, tap"Close". displayed, proceed to タップしてください。 プロファイルをダウンロードする install. (3/3)入力内容に誤りがないか、再度ご確認くださ \*以前プロファイルをインストールされた方も 再度プロファイルを設定してください \*Setup not completed vet. 送信する (2/3)Tap "プロファイルをダウンロードする". Enter credit card information ※"問合せID"(inquiry ID) is required when inquiring

about billing. We recommend saving the screenshot.

#### [iPhone] For paying users (3/6)

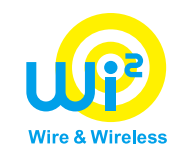

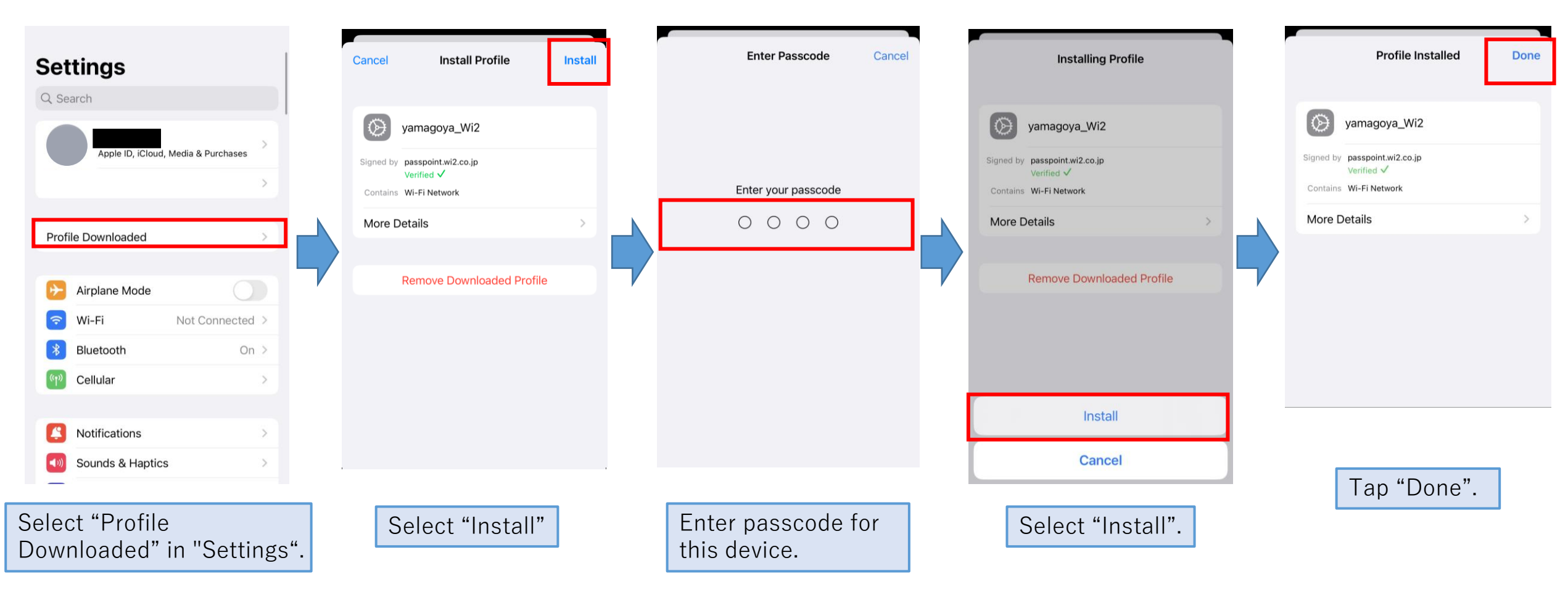

## (iPhone) For paying users (4/6)

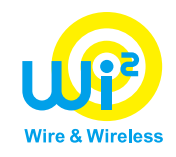

# Arriving at the mountain hut

| < Se | ettings V      | /i-Fi   | Edit             |
|------|----------------|---------|------------------|
|      | Wi-Fi          |         |                  |
| ~    | yamagoya_Wi2   | •       | <b>?</b> (j)     |
| NE   | TWORKS         |         |                  |
|      | -GIGARAKU-For- | -Biz    | <b>?</b> (j)     |
|      | -GIGARAKU-For- | -EAP    | <b>?</b> (i)     |
|      | -GIGARAKU-For- | -Kikaku | <b>?</b> (i)     |
|      | .Free_Wi-Fi_1  |         | <del>?</del> (j) |
|      |                |         |                  |

After opening "Settings" → "Wi-Fi" and select "yamagoya\_Wi2", internet is available.

%This network may be automatically connected.

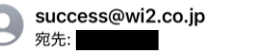

#### [山小屋Wi-Fi] ご利用開始通知

山小屋Wi-Fiのご利用ありがとうございます。 ご利用プランで定められた期間、山小屋Wi-Fi をご利用いただけます。

<ご利用開始情報> ご利用料金:300円(税込):最大2時間ご利 用可能

問合せID:e05b0591-30e9-4c00aac4-8b888b12b4be

山小屋Wi-Fiの提供場所などについては以下の URLからご覧いただけます。 https://vamagova-wi2.com

```
*Wi-Fi接続のための設定情報(プロファイル)
を改めてインストールする場合は以下よりお願
いいたします。
ダウンロード回数には制限があります。
上記問合せIDをご入力の上、画面の案内にし
たがってインストールしてください。
<u>https://d-eapconfig.wi2.ne.jp/yamagoya/
lookup/</u>
```

このメールは、山小屋Wi-Fiを提供する株式会

When you connect to "yamagoya\_Wi2", you'll receive an email to notify you of the service status.

At this point, service usage time begins.

\*このアドレスへの返信は出来ませんので、ご 注意ください。 \*ご不明点がございましたら下記窓口までお問 い合わせください。 お問い合わせフォーム/メール配信の停止 https://service.wi2.ne.jp/wi2net/contact/

# Wire & Wireless

12

#### ★Request for paying by credit card

#### You may be required to authenticate yourself using 3D Secure when paying by credit card.

The introduction of "3D Secure 2.0" (hereinafter called "3D Secure") has become mandatory by the Ministry of Economy, Trade and Industry as part of measures to prevent unauthorized use of credit cards. Along with this, we have decided to implement 3D Secure in principle from April 1, 2025.

If you move to the 3D Secure screen after paying by credit card, you will need to enter a one-time password.

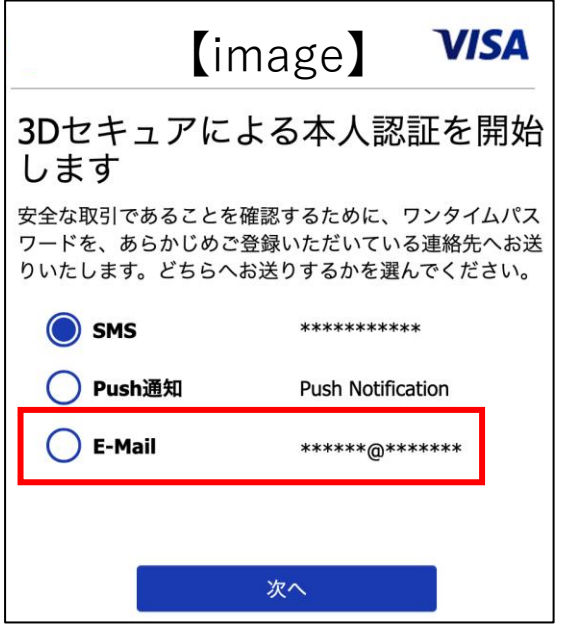

%The authentication screen is different depending on the card company.

#### Please select your email address when authenticating yourself with 3D Secure.

There may be no communication environment at the mountain hut, therefore you will not be able to receive a one-time password if you select SMS. Please choose **email address authentication** if you can choose your authentication method.

## [iPhone] For paying users (6/6)

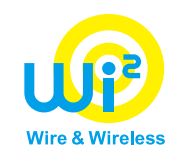

#### ★In case of having already paid but have not yet used yamagoya Wi-Fi

#### If you have already paid but have not yet used yamagoya Wi-Fi, the profile download screen will be displayed instead of credit card information entry screen after entering your email address.

※Please refer to page 9 of this manual.

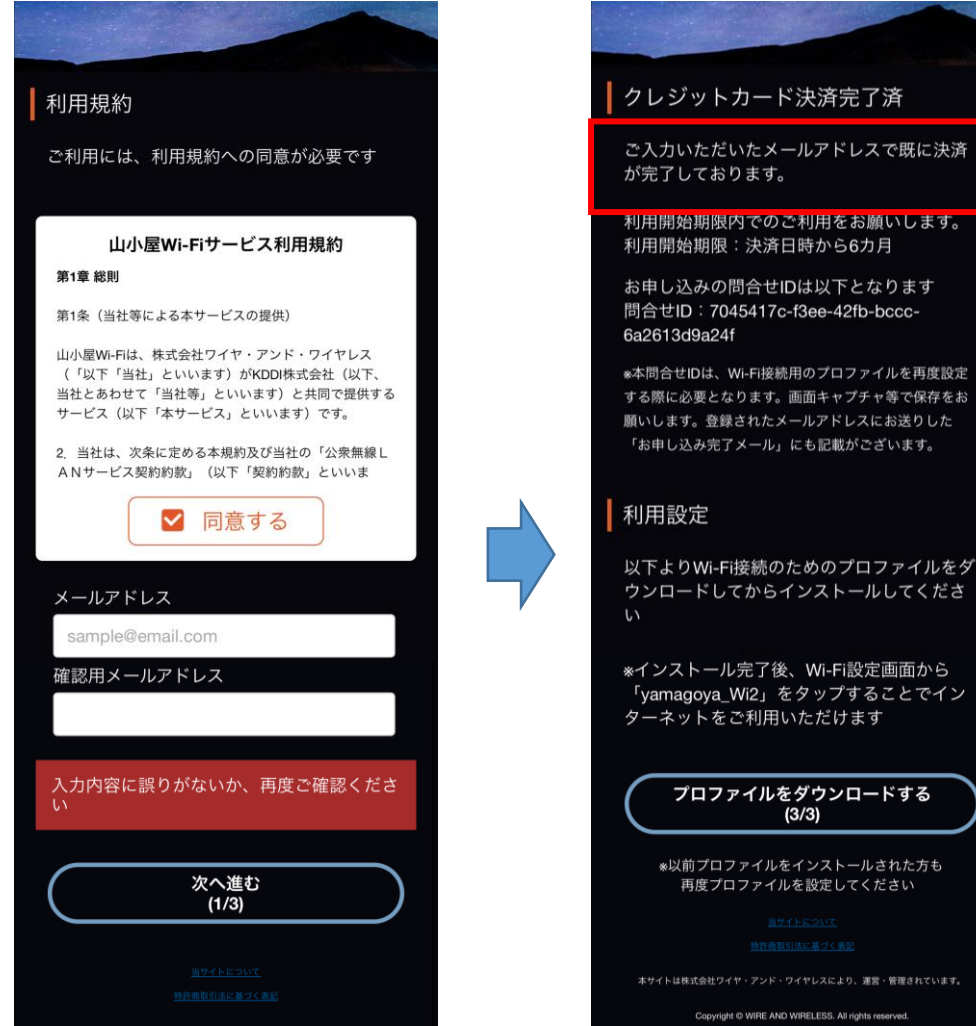

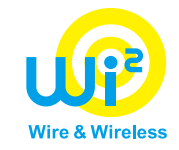

# [Android]

#### [Android] For au users (1/3)

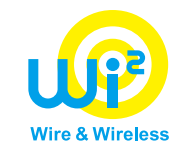

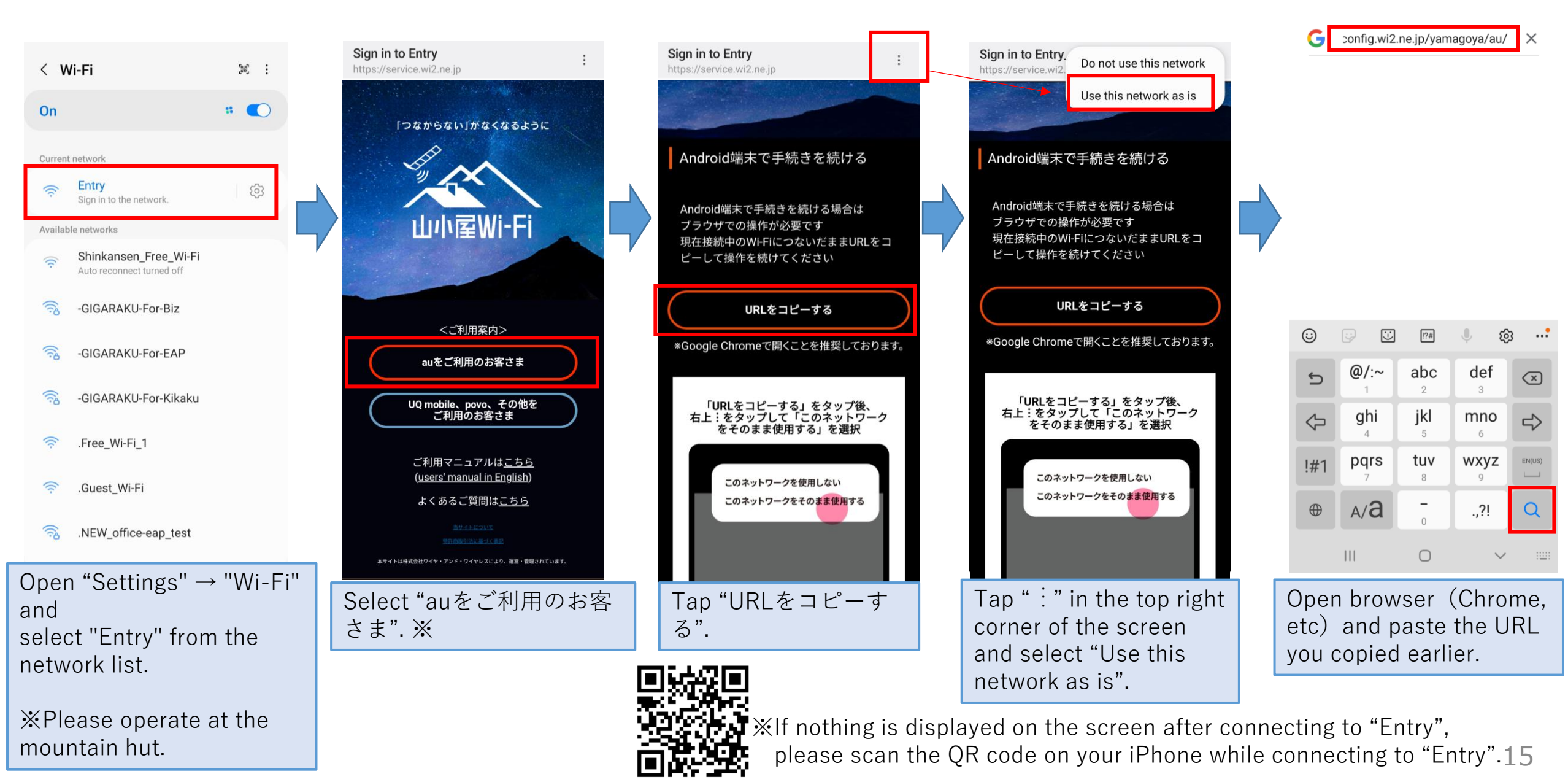

#### [Android] For au users (2/3)

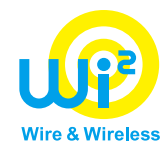

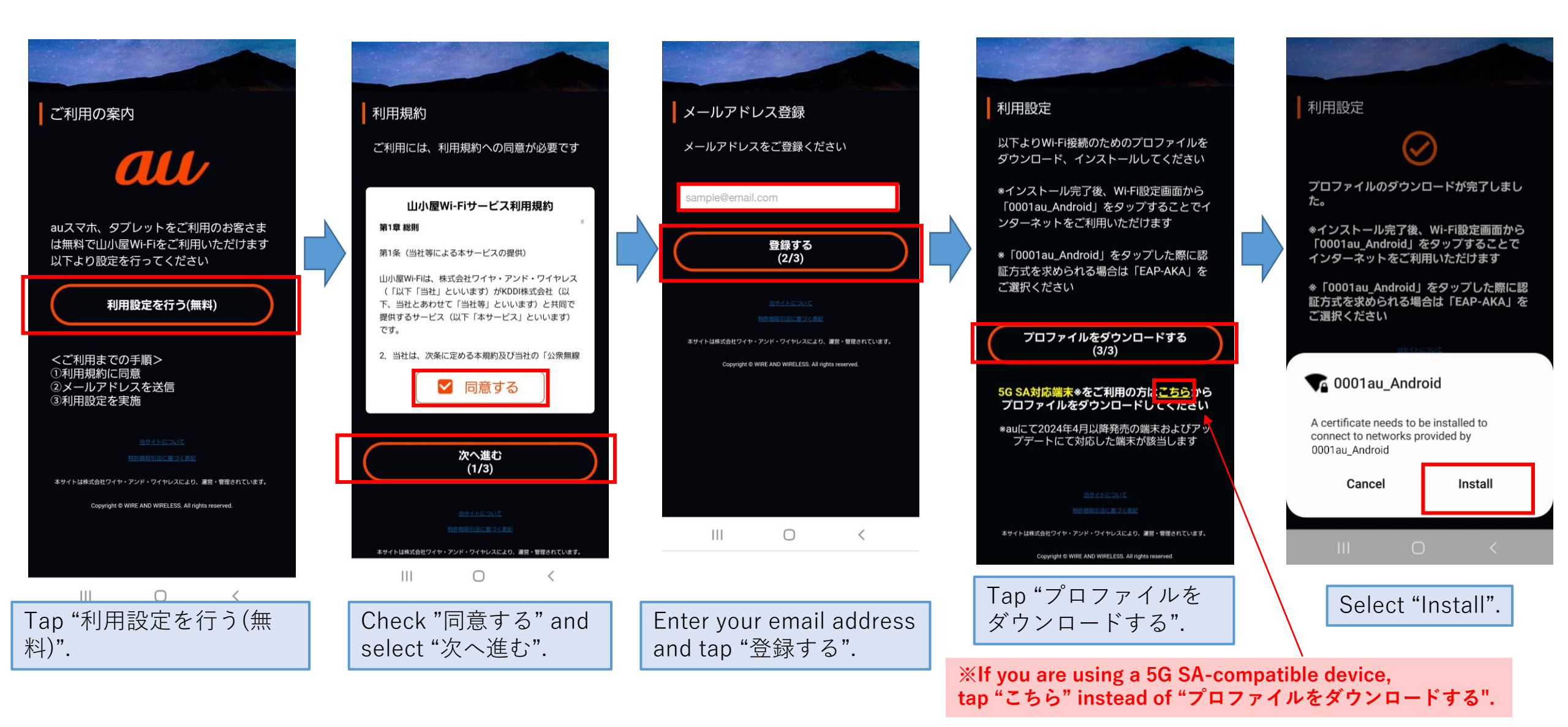

#### [Android] For au users (3/3)

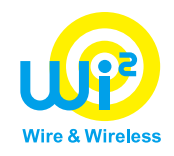

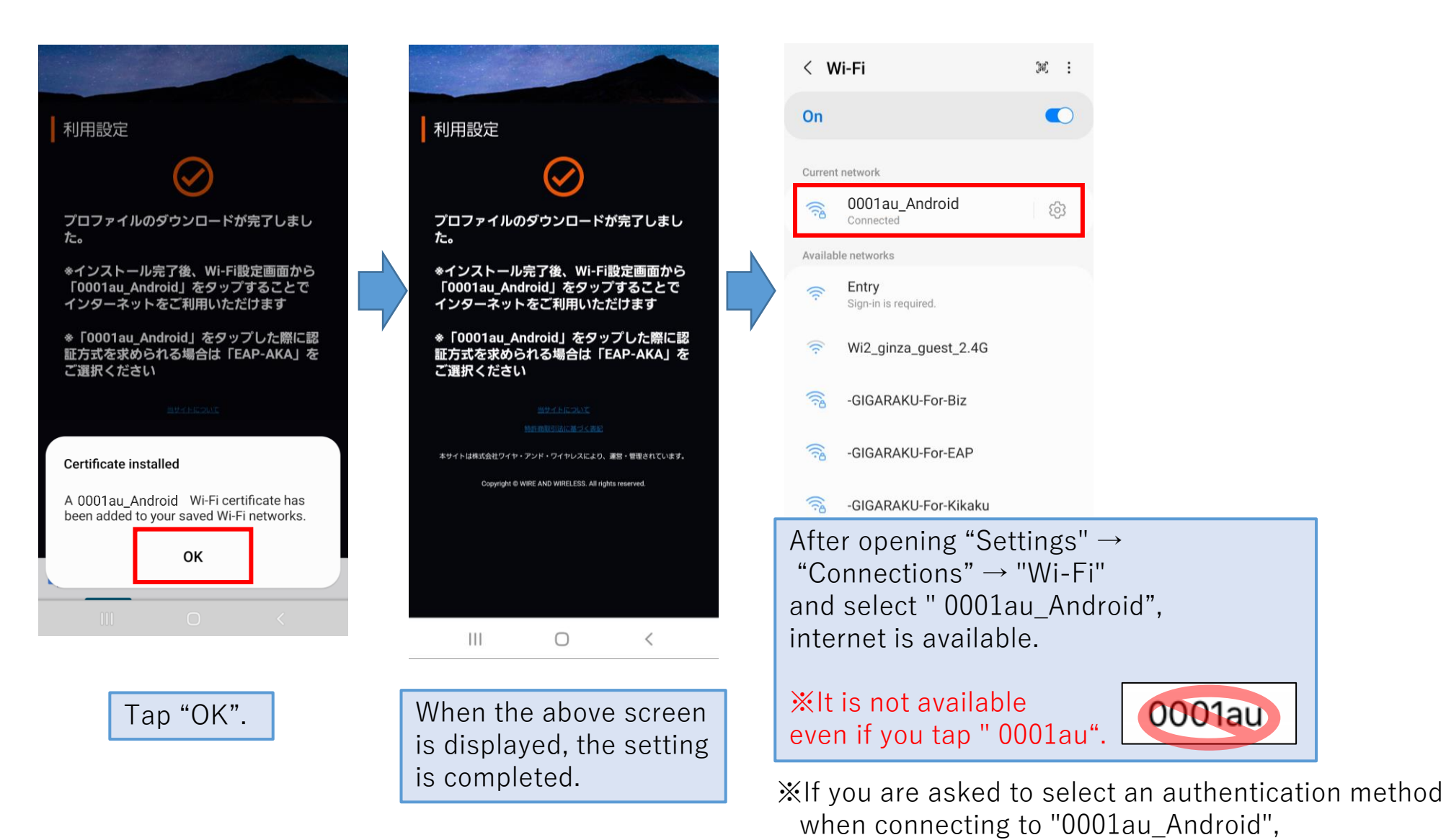

please select "EAP-AKA".

#### (Android) For au Starlink Direct users

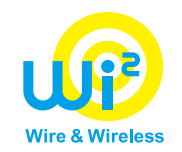

①Open "Settings", select "Cellular Data", and select au Starlink Direct exclusive plan. ②Connect to "Entry" at the mountain hut, and select "auをご利用のお客さま". Please download and install the profile. (Please refer to pages 15 to 17.)

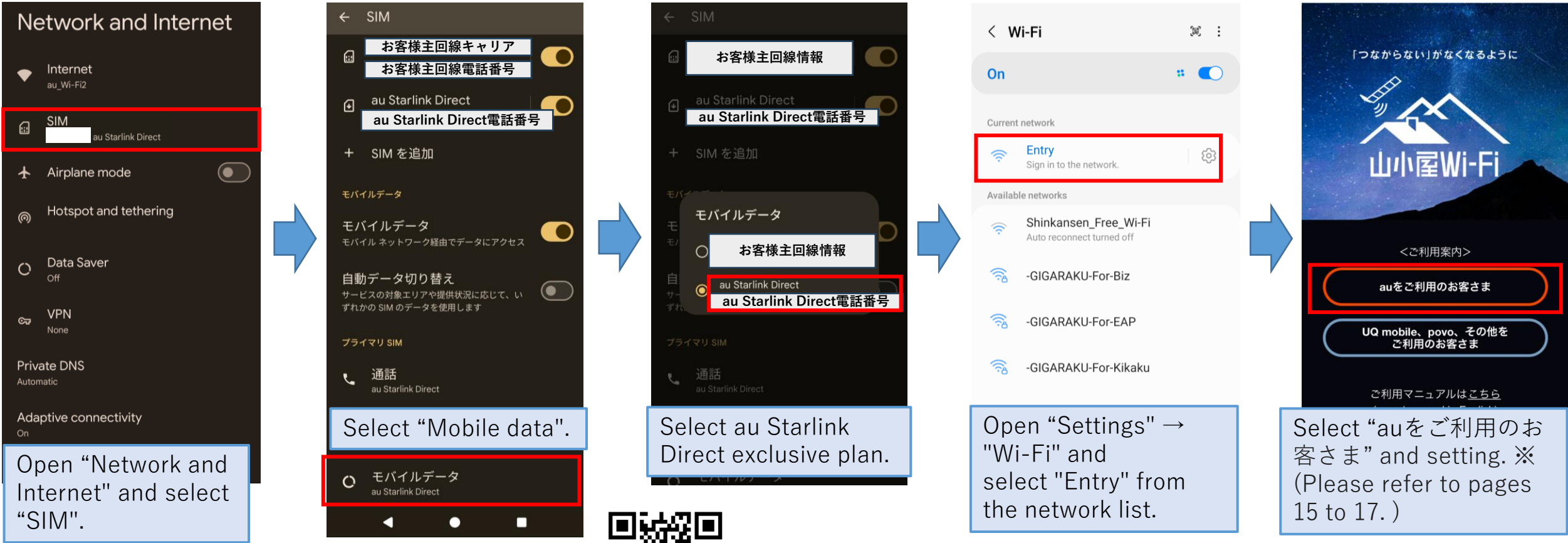

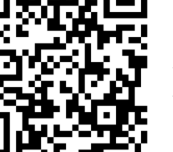

%If nothing is displayed on the screen after connecting to "Entry", please scan the QR code on your iPhone while connecting to "Entry". 18

## (Android) For paying users (1/6)

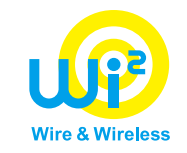

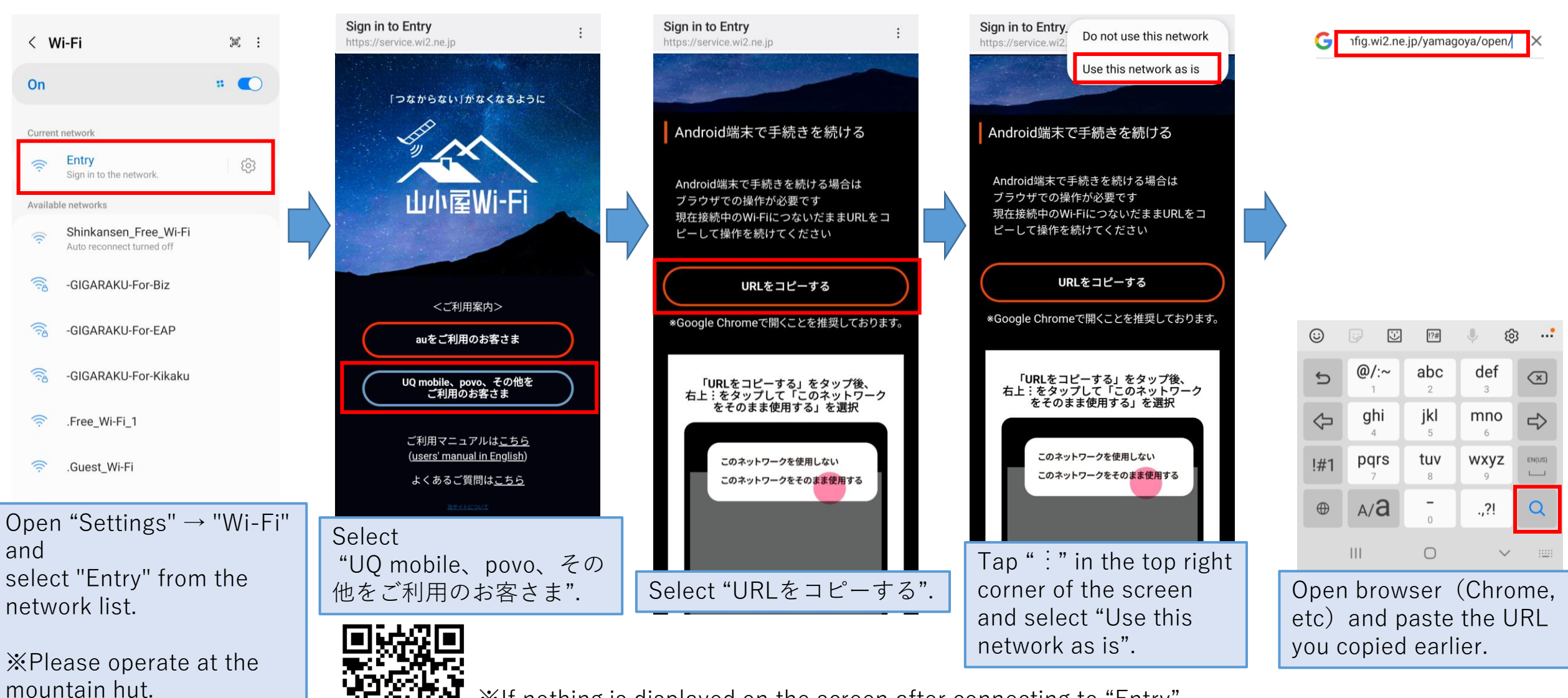

※If nothing is displayed on the screen after connecting to "Entry",
 please scan the QR code on your iPhone while connecting to "Entry".

## [Android] For paying users (2/6)

|                                                                                                    |                                                                                                    | Please refer to authenticate ye                                                                                                    | page 23 if you may be required ourself using 3D Secure.                                                                                                    | to Wire & Wireless                                                                                                    |
|----------------------------------------------------------------------------------------------------|----------------------------------------------------------------------------------------------------|----------------------------------------------------------------------------------------------------|----------------------------------------------------------------------------------------------------|----------------------------------------------------------------------------------------------------|
| ご利用の案内 <ul> <li>ご利用の案内</li> <li>③00円(税込):最大2時間ご利用可能</li> <li>④00円(税込):最大24時間ご利用可能</li> <li>山小屋Wi-Fiチケット利用</li> <li>*スマートフォン/タブレット専用</li> </ul> <ul> <li>通小屋Wi-Fiチケット利用</li> <li>*スマートフォン/タブレット専用</li> </ul> <ul> <li>通択した内容で利用する</li> </ul> <ul> <li>ご利用までの手順&gt;</li> <li>①利用規約に同意</li> <li>②メールアドレス・クレジットカード情報を送信</li> <li>③利用設定を実施</li> </ul> | 利用規約<br>ご利用には、利用規約への同意が必要です 山小屋Wi-Fiサービス利用規約 第1条(当社等による本サービスの提供) 第1条(当社等による本サービスの提供) 小屋Wi-Fiは、株式会社ワイヤ・アンド・ワイヤレス(「以下」当社をあわせています)がKDDI株式会社(以下、当社をあわせています)がKDDI株式会社(以下、当社をあわせています)がKDDI株式会社(以下、当社をあわせています)がKDDI株式会社(以下、当社をあわせています)がKDI株式会社(以下、当社をあわせていた) デビアの前の次(以下「契約的款」といいます)の定め | ロクシンクシステム authenticate ye<br>プランのご確認<br>ご利用料金 300 $P(税込)$<br>ご利用時間 2 時間<br>各種情報の入力<br>クレジットカード情報およびメールアドレスを<br>入力して送信してください<br>*お支払いは1回払いとなります<br>クレジットカード番号<br>(ハイフンなしでご入力ください)<br>14~16桁の番号を入力してください                                                                                                    | <ul> <li>b申し込み完了</li> <li>お申し込み完了</li> <li>              かけし込み完了             まだ設定は完了していません          </li> <li>             からしいません         </li> <li>             からしいません         </li> <li>             からしいません         </li> <li>             からしいません         </li> <li>             からしいません         </li> <li>             からしいません         </li> <li>             からしいません         </li> <li>             からのおします。         </li> <li>             からいたいません         </li> <li>             からのおします。         </li> <li>             からのおします。         </li> <li>             からいたいません         </li> <li>             からいたいません         </li> <li>             からいたいません         </li> <li>             からいたいません         </li> </ul> <li>             からいたいません         </li> <li>             からいたいません         </li> <li>             からいたいません         </li> <li>             からいたいません         </li> <li>             からいたいません         </li> <li>             まののからいたいません         </li> <li>             まではたままました         </li> <li>             ならります         </li> <li>             からいたいたいたいたいたいたいたいたいたいままました         </li> <li>             からいたいません         </li> <li>             ならります         </li> <li>             ならいたいたいたいたいたいたいたいたいたいたいたいままま         </li> <li>             ならいためままま         </li> <li>             ならいためままま         </li> <li>             ならいためままま         </li> <li>             ならいためまままま         </li> <li>             からいためまままま         </li> <li>             ならいためままま         </li> <li>             ならいためまままままままままま             ならいままままままままままままままままままままままままま</li> | <section-header><section-header><section-header><section-header><section-header><text><text><text><text><text></text></text></text></text></text></section-header></section-header></section-header></section-header></section-header> |
| <ul> <li>(山小屋でのご利用開始)</li> <li>ご利用時間は、利用開始から起算となります。</li> <li>ご利用手順の詳細は「ちらう」</li> <li>ボ利用手順の詳細は「ちらう」</li> <li>ボイトのから再度利用設定を行うことができます。</li> <li>2025年6月30日以前に購入した方は「ちらう」</li> <li>2025年7月1日以降に購入した方は「ちらう」</li> <li>2025年7月1日以降に購入した方は「ちらう」</li> <li>2025年7月1日以降に購入した方は「ちらう」</li> </ul>                                                            | メールアドレス<br>sample@email.com<br>確認用メールアドレス<br>入力内容に誤りがないか、再度ご確認ください<br><u>次へ進む</u><br>(1/3)                                                                                                    | カード名義<br>TARO YAMADA<br>有効期限<br>月 年<br>セキュリティコード セ+ュリティコードと!?<br>以上の内容でよろしけれは「达信」ボダンをダッ<br>プしてください。<br>入力内容に誤りがないか、再度ご確認ください                                                                                                    | 利用設定<br>以下よりWiFi接続のためのプロファイルをダウ<br>ンロードしてからインストールしてください<br>*インストール完了後、WiFi設定画面から<br>「yamagoya Wi2」をタップすることでインター<br>ネットをご利用いただけます<br>プロファイルをダウンロードする<br>(3/3) *以前プロファイルをインストールされた方も<br>再度プロファイルを設定してください                                                                                                    | yamagoya Wi2 A certificate needs to be installed to connect to networks provided by yamagoya Wi2 Cancel Install                                                                                                    |
| Select your desired pricing<br>plan,and tap "選択した内容<br>で利用する".                                                                                                    | Check "同意する" and<br>enter email address.<br>Finally tap "次へ進む".<br>※ Please refer to page 24<br>if you have already paid<br>but have not yet used<br>yamagoya Wi-Fi.                                                                                                    | 送信する<br>(2/3)<br>エエエエエ<br>エロロンスエースス<br>マイトロスズ<br>エロマンスエースス<br>エロマンスエースス<br>マイトロスズ<br>エロマンスエースス<br>エロマンスエースス<br>エロマンスエースス<br>エロマンスエースス<br>エロマンスエースス<br>エロマンスエースス<br>エロマンスエースス<br>エロマンスエースス<br>エロマンスエースス<br>エロマンスエースス<br>エロマンスエースス<br>エロマンスエースス<br>エロマンス<br>エロマン<br>エロマンス<br>エロマンス<br>エロマン<br>エロマンス<br>エロマン<br>エロマン<br>エロマン<br>エロマン<br>エロマン<br>エロマン<br>エロマン<br>エロマン | HEADELACH<br>HEADELACH<br>Arthur All 2440<br>Confide Queed Ante Wild LEGG, HEADELACH<br>Confide Queed Ante Wild LEGG, All Might Reserved<br>Tap "プロファイルをダウンロ<br>※ "問合せID" (inquiry ID) is re<br>when inquiring about billing,<br>We recommend saving a scree                                                                                                    | Select "Install".<br>ードする".<br>equired<br>eenshot. 20                                                                                                    |

#### [Android] For paying users (3/6)

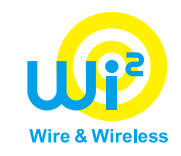

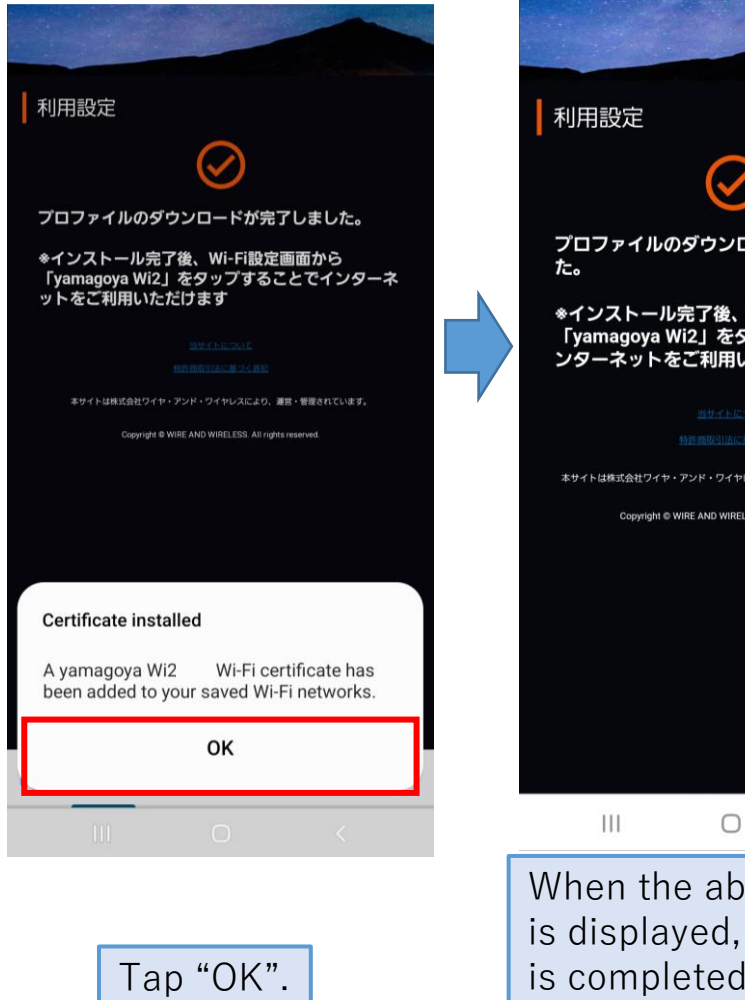

 $\oslash$ プロファイルのダウンロードが完了しまし \*インストール完了後、Wi-Fi設定画面から 「yamagoya Wi2」をタップすることでイ ンターネットをご利用いただけます 本サイトは株式会社ワイヤ・アンド・ワイヤレスにより、運営・管理されています。 Copyright @ WIRE AND WIRELESS. All rights reserved. 0 < When the above screen is displayed, the setting

is completed.

### [Android] For paying users (4/6)

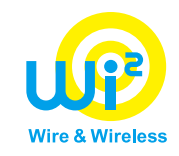

# Arriving at the mountain hut

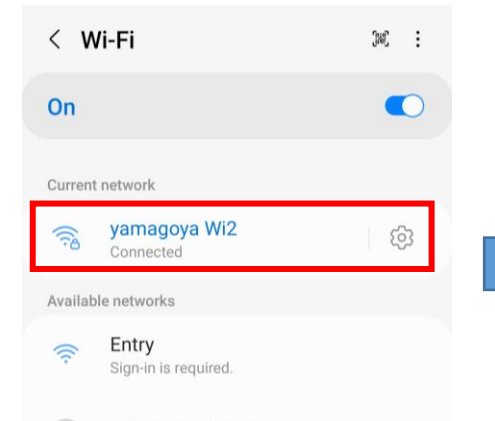

Wi2\_ginza\_guest\_2.4G

GIGARAKU-For-Biz

After Opening "Settings" → "Connections" → "Wi-Fi" and select "yamagoya Wi2", internet is available. %This network may be automatically connected.

%It is not available
even if you tap "
yamagoya\_Wi2 "with "\_".
yamagoya\_Wi2

#### [山小屋Wi-Fi] ご利用開始通知

☆

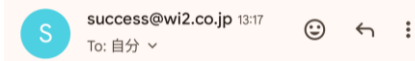

山小屋Wi-Fiのご利用ありがとうございます。ご利用プランで 定められた期間、山小屋Wi-Fiをご利用いただけます。

<ご利用開始情報> ご利用料金:300円(税込):最大2時間ご利用可能 問合せい:7098c160-0166-40df-837b-536a5cceced3

山小屋Wi-Fiの提供場所などについては以下のURLからご覧い ただけます。 https://yamagoya-wi2.com

\*Wi-Fi接続のための設定情報(プロファイル)を改めてイン ストールする場合は以下よりお願いいたします。 ダウンロー ド回数には制限があります。 上記問合せIDをご入力の上、画面の案内にしたがってイン ストールしてください。 https://d-eapconfg.wi2.ne.jp/yamagoya/lookup/

このメールは、山小屋Wi-Fiを提供する株式会社ワイヤ・アン ド・ワイヤレス(以下、Wi2)より配信しています。 登録されたメールアドレスは、Wi2のプライバシーポリシーに 従って適正に取り扱います。 [Wi2のプライバシーポリシー] https://wi2.co.jp/jb/privacy/

\*このアドレスへの返信は出来ませんので、ご注意ください。
\*ご不明点がございましたら下記窓口までお問い合わせください。

お問い合わせフォーム/メール配信の停止 https://service.wi2.ne.jp/wi2net/contact/

When you connect to "yamagoya Wi2", you'll receive an email to notify you of the service status.

At this point, service usage time begins.

# Wire & Wireless

#### ★Request for paying by credit card

#### You may be required to authenticate yourself using 3D Secure when paying by credit card.

The introduction of "3D Secure 2.0" (hereinafter called "3D Secure") has become mandatory by the Ministry of Economy, Trade and Industry as part of measures to prevent unauthorized use of credit cards. Along with this, we have decided to implement 3D Secure in principle from April 1, 2025.

If you move to the 3D Secure screen after paying by credit card, you will need to enter a one-time password.

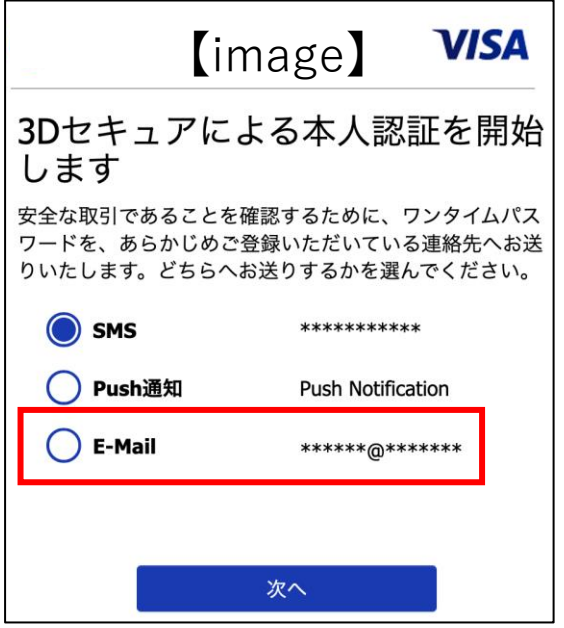

%The authentication screen is different depending on the card company.

#### Please select your email address when authenticating yourself with 3D Secure.

There may be no communication environment at the mountain hut, therefore you will not be able to receive a one-time password if you select SMS. Please choose **email address authentication** if you can choose your authentication method.

## [Android] For paying users (6/6)

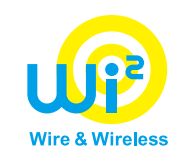

#### ★In case of having already paid but have not yet used yamagoya Wi-Fi

#### If you have already paid but have not yet used yamagoya Wi-Fi, the profile download screen will be displayed instead of credit card information entry screen after entering your email address.

ℜPlease refer to page 20 of this manual.

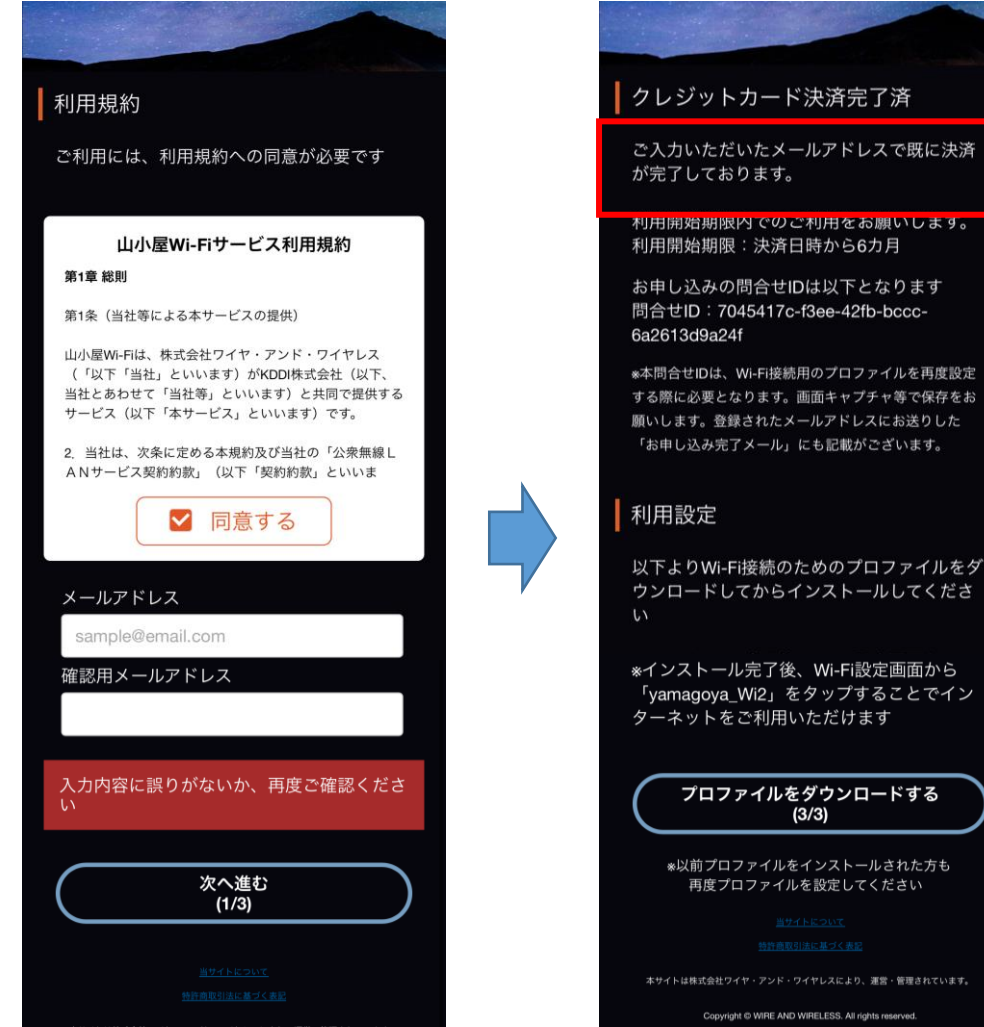

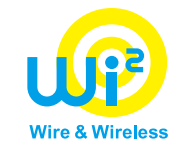

# [Troubleshooting]

#### In case of unavailable for Wi-Fi despite setting

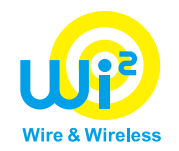

#### Please try restarting your device.

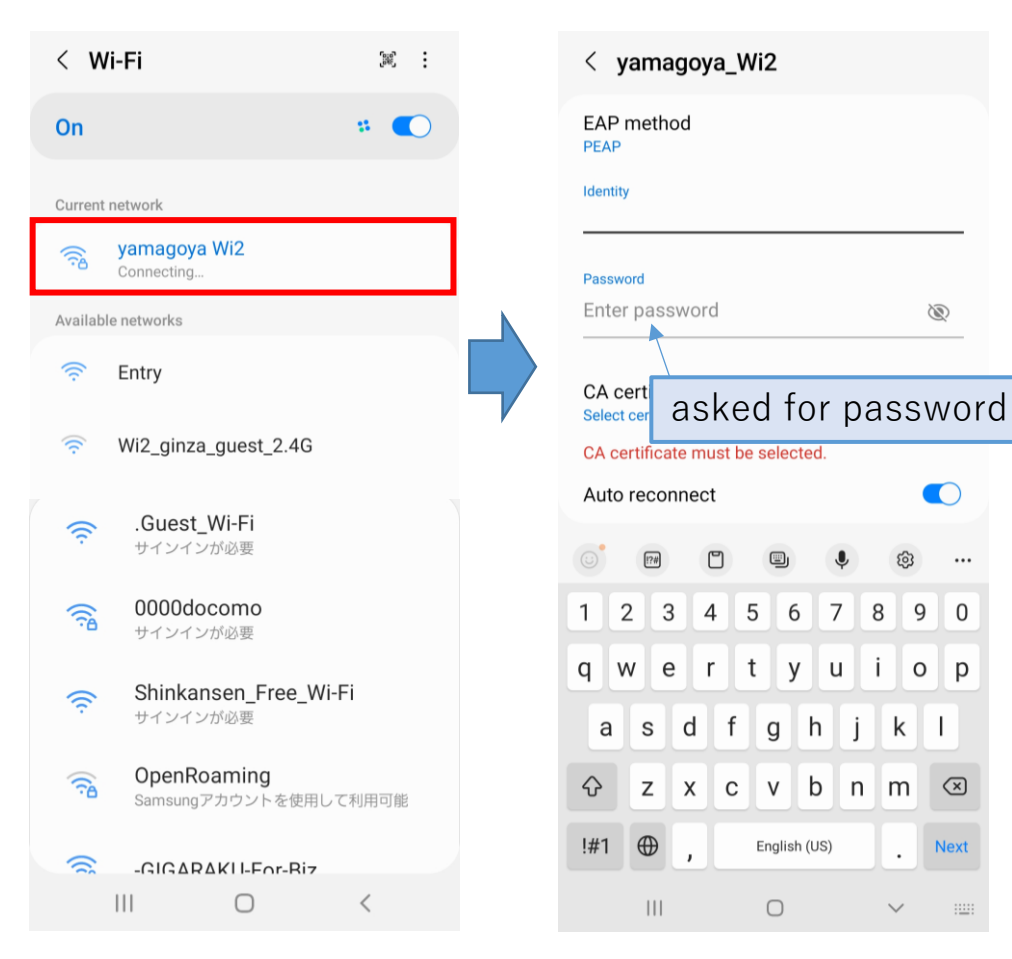

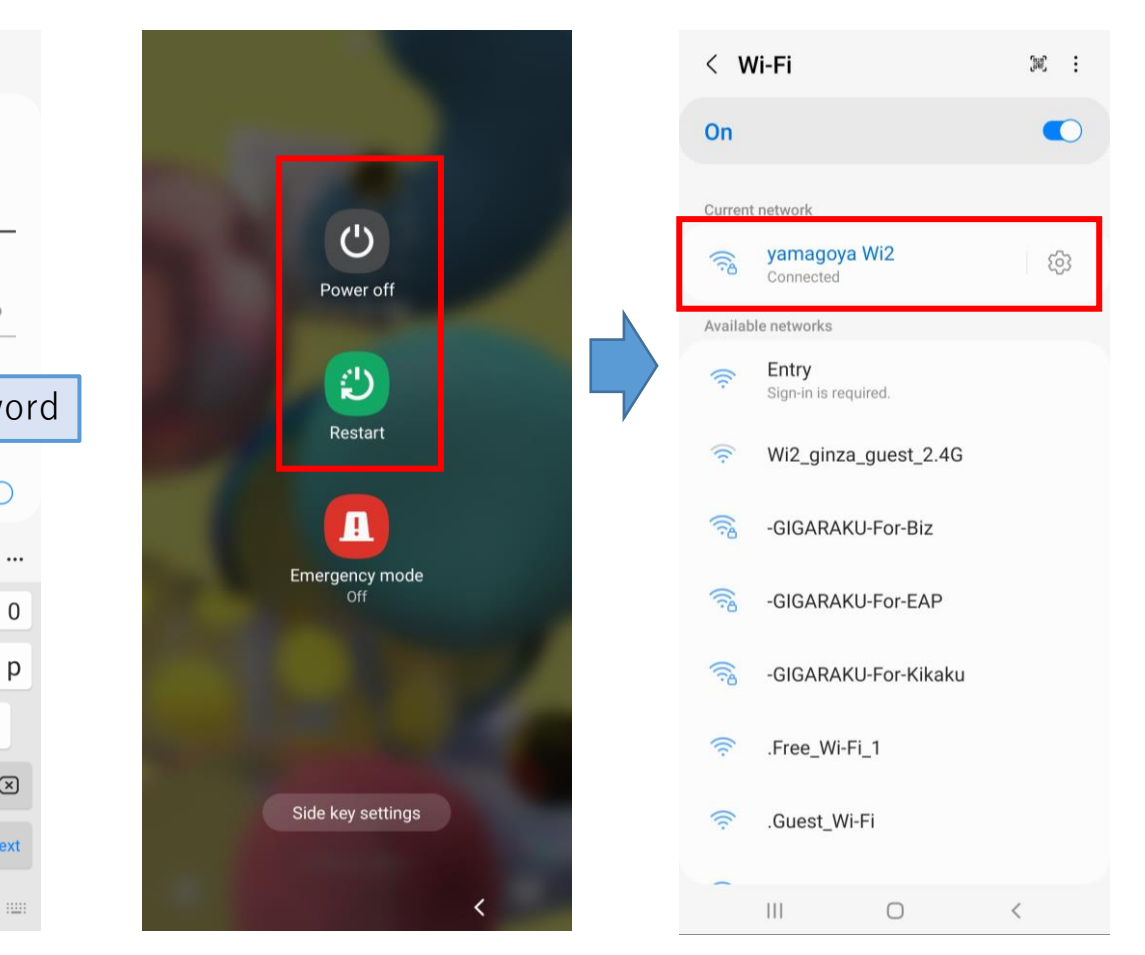

After restarting the device, it will connect to Wi-Fi.

#### In case of closing the screen after paying with a credit card

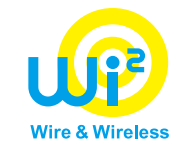

#### Please send us your email address from the plan selection screen.

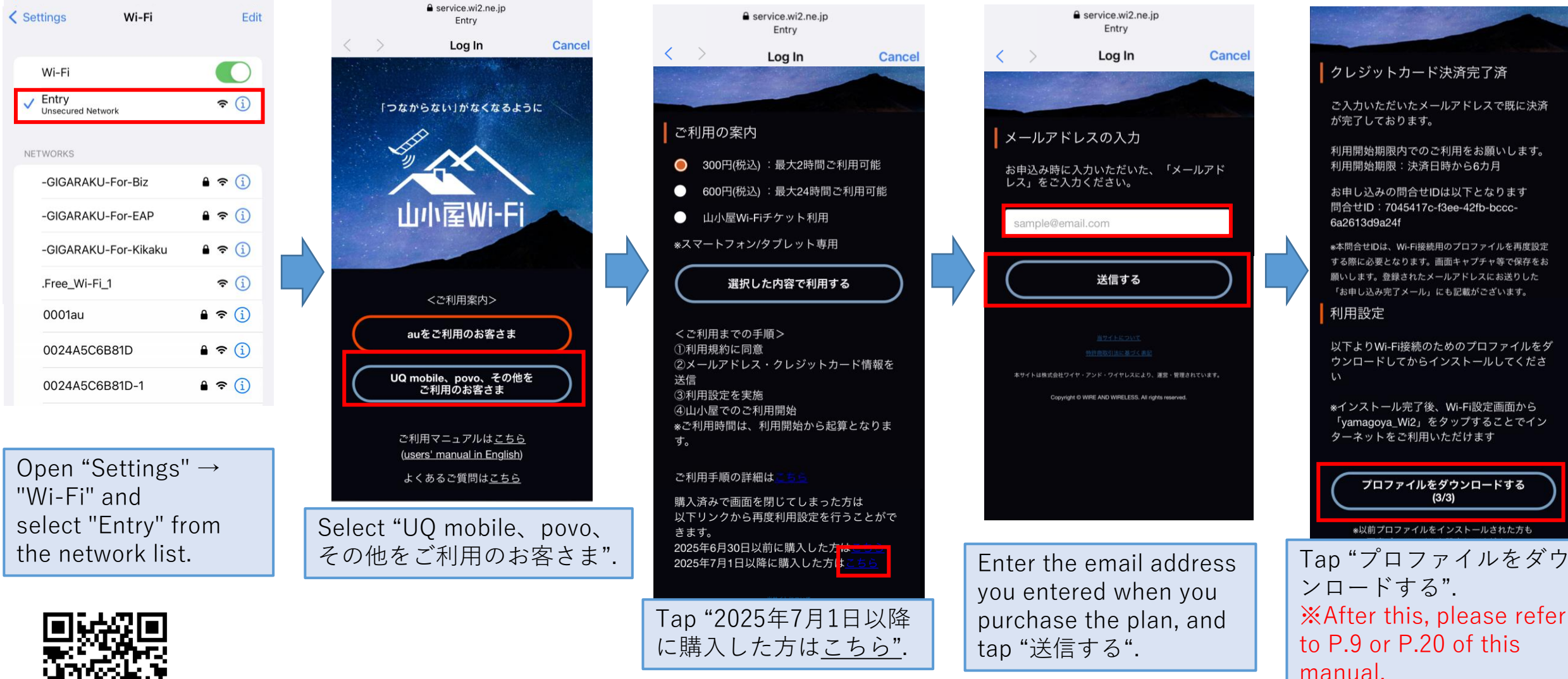

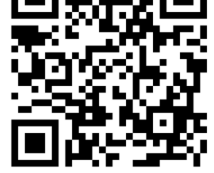

%If nothing is displayed on the screen after connecting to "Entry", please scan the QR code on your iPhone while connecting to "Entry". In case of unavailable for connect to "0001au" or "0001au\_Android" using au Starlink Direct exclusive plan 🖓

**1**Please check that the profile download and installation is complete. 2 If 1 is completed,

please try connecting again after turning off the communication on your main line and restart. **%**refer to steps below.

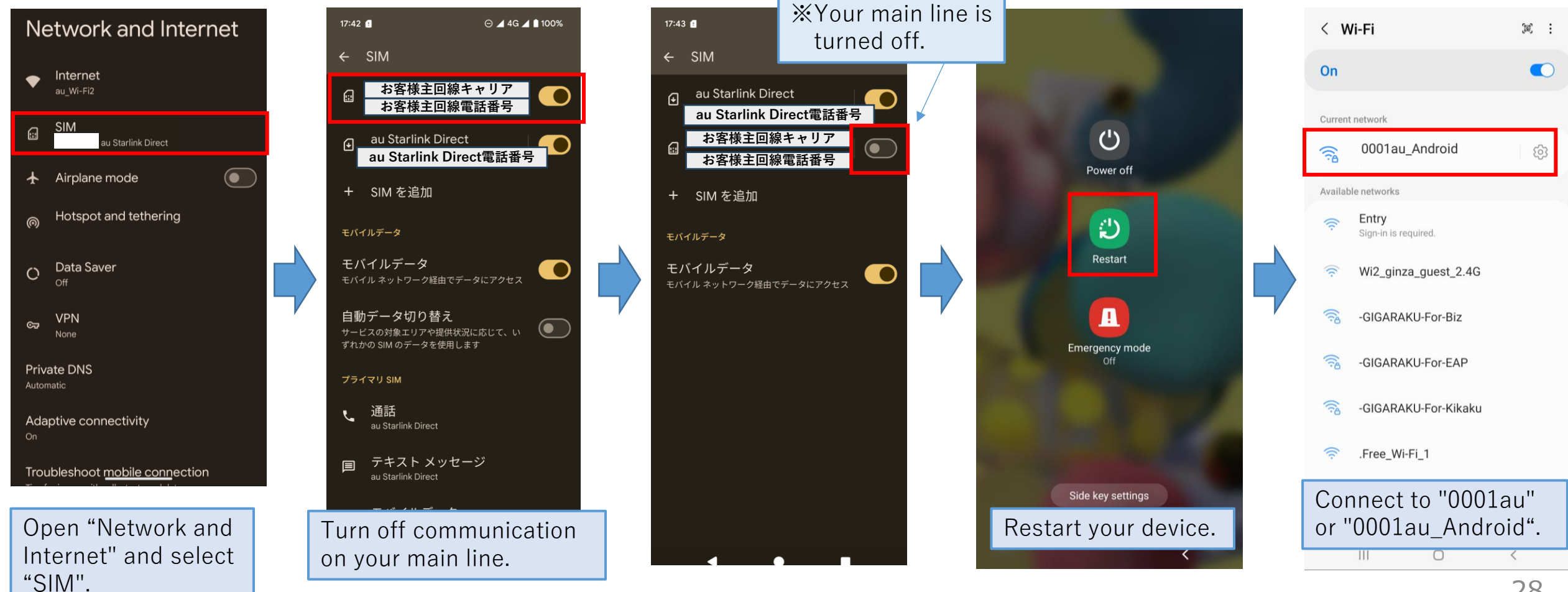

#### In case of unavailable for Wi-Fi despite paying with a credit card

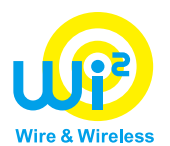

Please contact us at a later date. That time, please prepare "問合せID"(inquiry ID) Notified when credit card payment is completed.

※The inquiry form below and "問合せID "are stated in the email sent to registered email address.

Wi2 customer center
[Phone]
0120-858-306
reception hours : 10:00-19:00 (open all year round)

[Inquiry form] https://service.wi2.ne.jp/wi2net/contact/

|                                                                                                    | Success@wi2.co.jp<br>宛先:                                                                                                    |
|----------------------------------------------------------------------------------------------------|----------------------------------------------------------------------------------------------------|
| お申し込み完了                                                                                                    | [山小屋 Wi-Fi] クレジット<br>カード決済完了およびメール<br>アドレス登録完了通知<br>山小屋Wi-Fiのご利用ありがとうございます。<br>クレジットカード決済およびメールアドレスの<br>登録が完了しました。                                                                     |
| 利用開始期限内でのご利用をお願いします。<br>利用開始期限:決済日時から6カ月                                                                                            | <クレジットカード決済情報><br>ご利用料金:300円(税込)<br>決済完了日時:2025-05-08 11:51:52                                                                                                    |
| お申し込みの問合せIDは以下となります<br>問合せID:e05b0591-30e9-4c00-aac4-<br>3b888b12b4be                                                               | 1956時後期頃:(水水)の7日時からない日<br>問合せID:e05b0591-30e9-4c00-<br>aac4-8b888b12b4be                                                                                                    |
| *本問合せIDは、Wi-Fi接続用のプロファイルを再度設定<br>する際に必要となります。画面キャプチャ等で保存をお<br>願いします。登録されたメールアドレスにお送りした<br>「お申し込み完了メール」にも記載がございます。                   | 山小屋Wi-Fiの提供場所などについては以下の<br>URLからご覧いただけます。<br><u>https://yamagoya-wi2.com</u>                                                                                                    |
| 利用設定<br>以下よりWi-Fi接続のためのプロファイルをダ<br>ウンロードしてからインストールしてください。<br>*インストール完了後、Wi-Fi設定画面から<br>「yamagoya_Wi2」をタップすることでイン<br>ターネットをご利用いただけます | ※利用開始期限までに山小屋にて、ご利用ください。 ※Wi-Fi接続のための設定情報(プロファイル)を改めてインストールする場合は以下よりお願いいたします。 ダウンロード回数には制限があります。 上記問合せIDをご入力の上、画面の案内にしたがってインストールしてください。 https://d-eapconfig.wi2.ne.jp/yamagoya/lookup/ |
| プロファイルをダウンロードする<br>(3/3)<br>*以前プロファイルをインストールされた方も<br>再度プロファイルを設定してください                                                              | このメールは、山小屋Wi-Fiを提供する株式会<br>社ワイヤ・アンド・ワイヤレス(以下、Wi2)<br>より配信しています。<br>登録されたメールアドレスは、Wi2のプライバ<br>シーポリシーに従って適正に取り扱います。                                                                      |
| <u>出生にはたいに、</u><br><u>外戸周辺(当に当くまた</u><br>本サイトは株式会社ワイヤ・アンド・ワイヤレスにより、運営・管理されています。                                                     | [Wi2のプライバシーポリシー] <u>https://</u><br><u>wi2.co.jp/jp/privacy/</u>                                                                                                    |
| Copyright © WIRE AND WIRELESS. All rights reserved.                                                                                 | ====================================                                                                                                    |

29